## Step 1.

## Please go to <a href="https://webphone.suffolk.edu/WPM/">https://webphone.suffolk.edu/WPM/</a>

### Step 2.

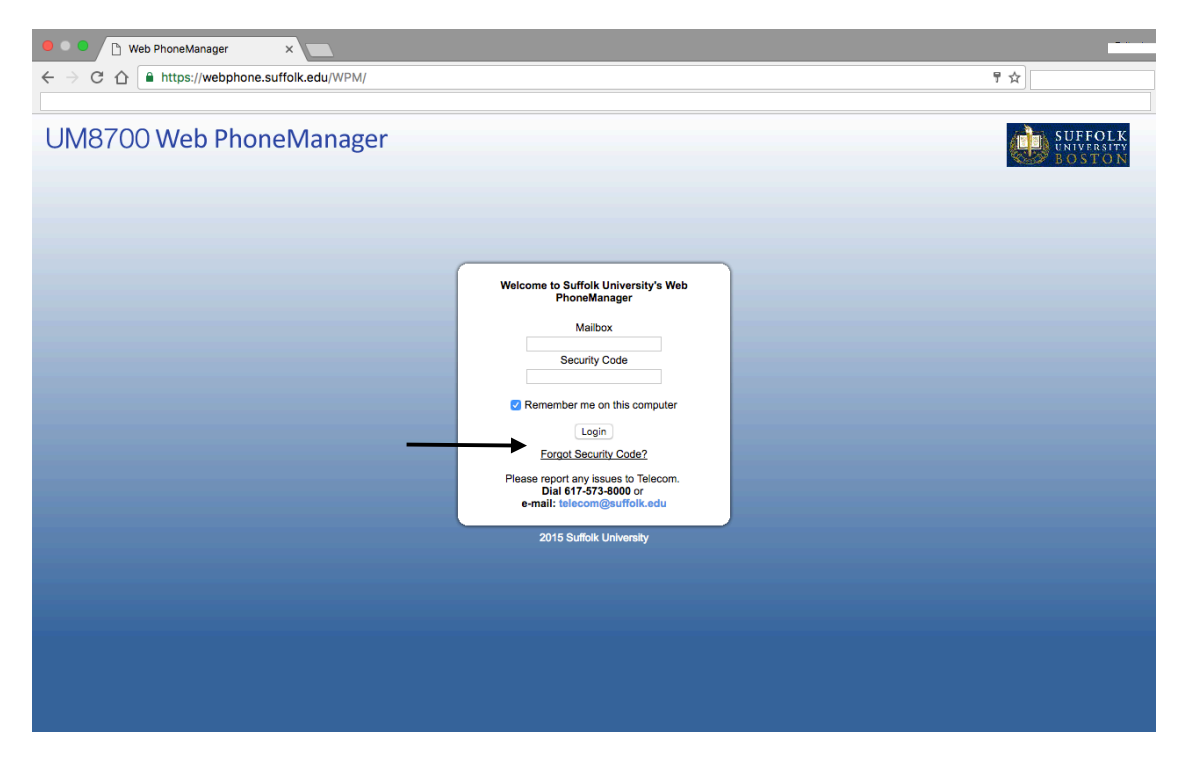

Click on "Forgot Password Security?"

#### Step 3

|                         |                                                                          | » 🗎 Other            |
|-------------------------|--------------------------------------------------------------------------|----------------------|
| UM8700 Web PhoneManager |                                                                          | SUFF<br>UNIVE<br>BOS |
|                         |                                                                          |                      |
|                         |                                                                          |                      |
|                         | Security Code Reset Request                                              |                      |
| -                       | Mailbox number: I torgot my mailbox number:<br>Mailbox OR E-Mail Address |                      |
|                         | OK Cancel                                                                |                      |
|                         |                                                                          |                      |
|                         |                                                                          |                      |
|                         |                                                                          |                      |
|                         |                                                                          |                      |
|                         |                                                                          |                      |
|                         |                                                                          |                      |
|                         |                                                                          |                      |

#### Please enter your extension Or enter your email associated with your mailbox

Step 4.

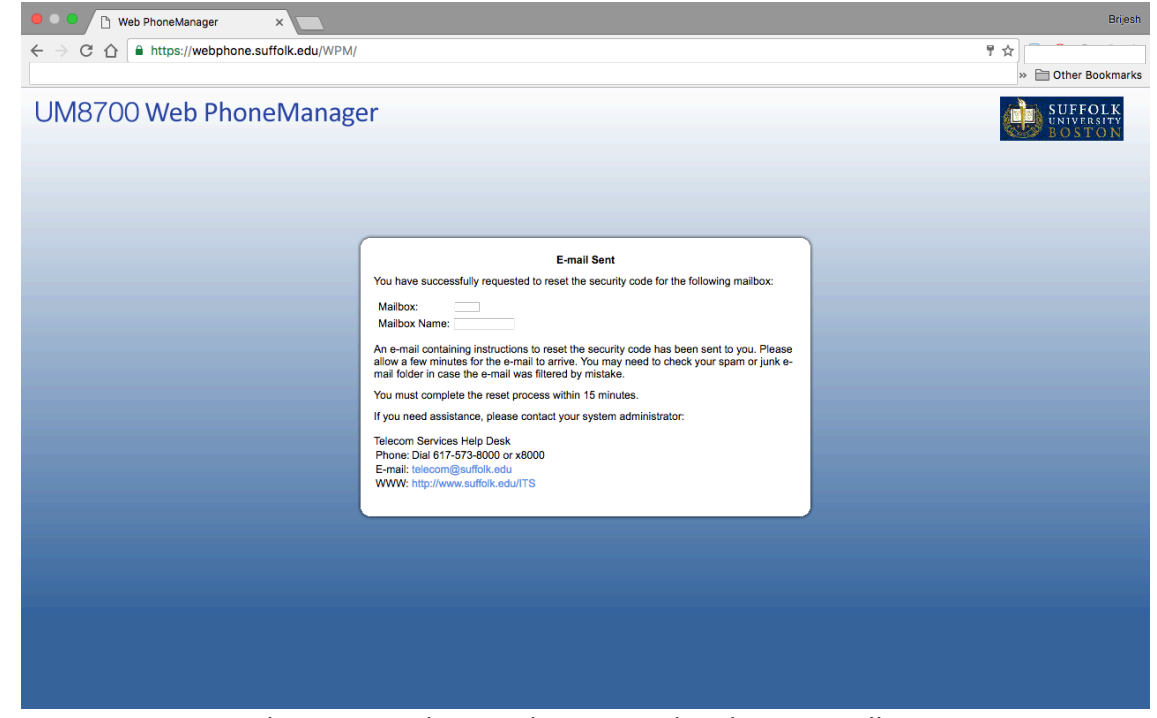

Please go to the email associated with your mailbox \*\*The link is only available for 15 minutes and is a one time use\*\*

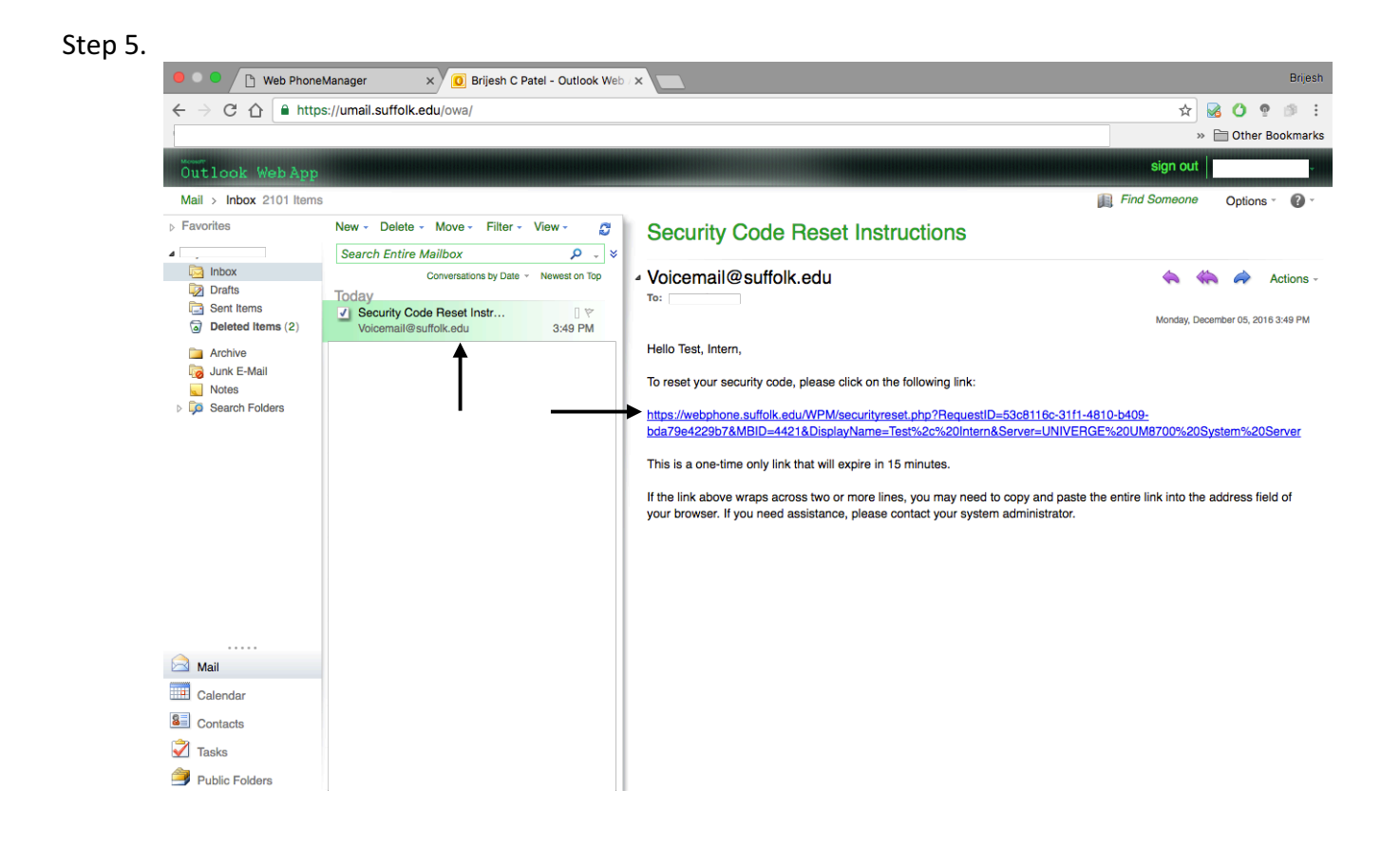

# Click on the email (should received email instantly) Click on the link in the blue text \*\*The link is only available for 15 minutes and is a one time use\*\*

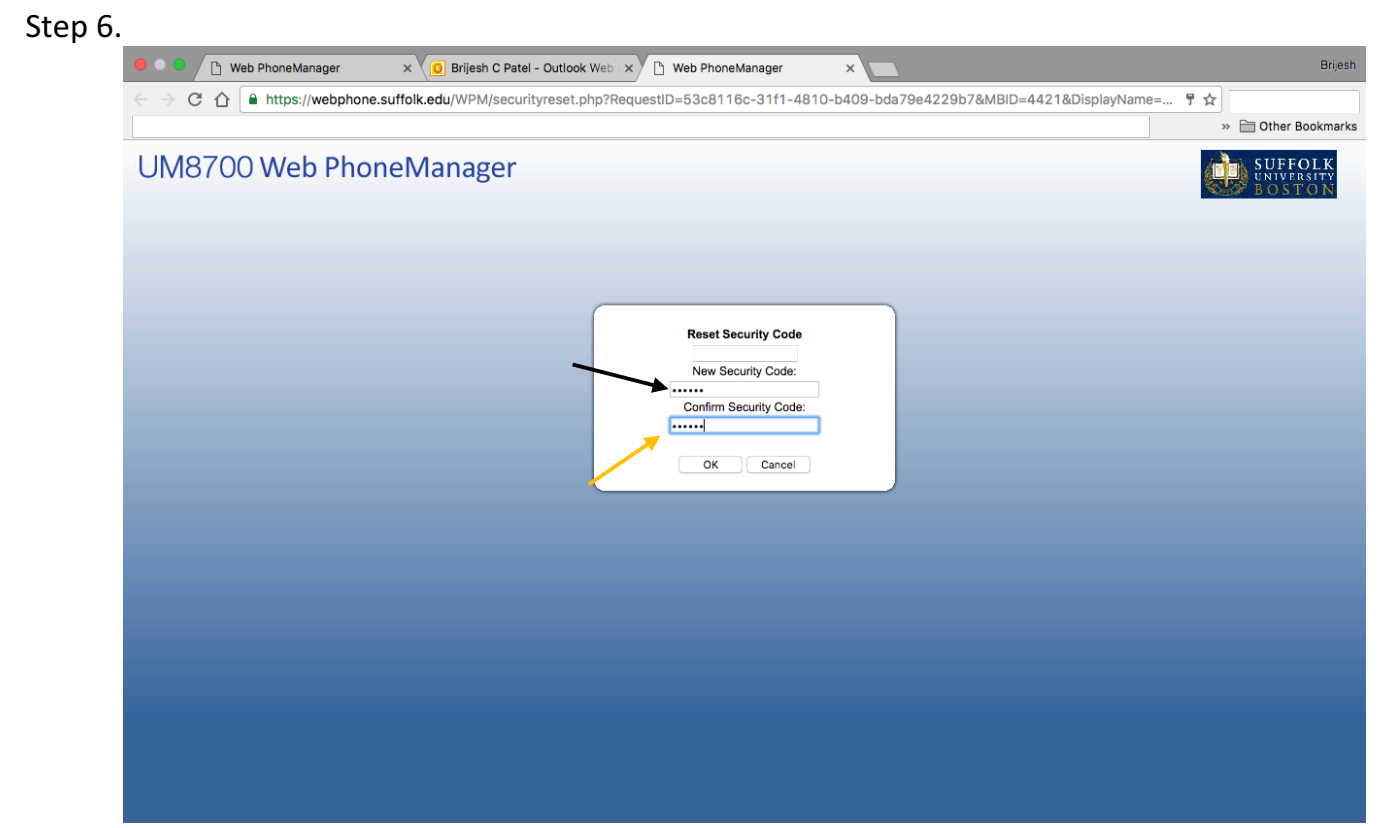

Enter your new password in the box next to the black arrow and reenter in the second box next to the yellow arrow

Step 6.

Congrats you have successfully reset your password